## คู่มือการใช้งาน APP KP WIFICAM

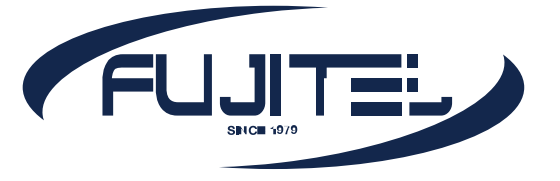

## วิธีการตั้งค่าเริ่มต้น

- นำ SD Card กับ Adapter มาเสียบเข้ากับตัวกล้อง ให้เรียบร้อยหลังจากนั้นให้นำ Adapter ไปเสียบ ปลั๊กเพื่อเริ่มการทำงาน
- 2. ดาวน์โหลดแอพ **KP WIFICAM** ลงในมือถือให้เรียบ ร้อย (สามารถใช้ไดทั้ง IOS และ Android)

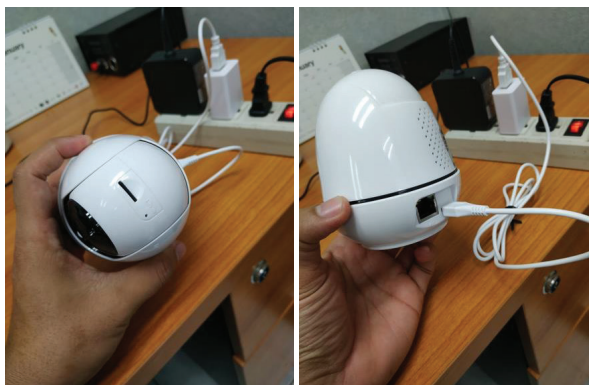

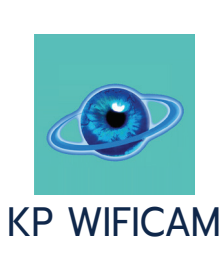

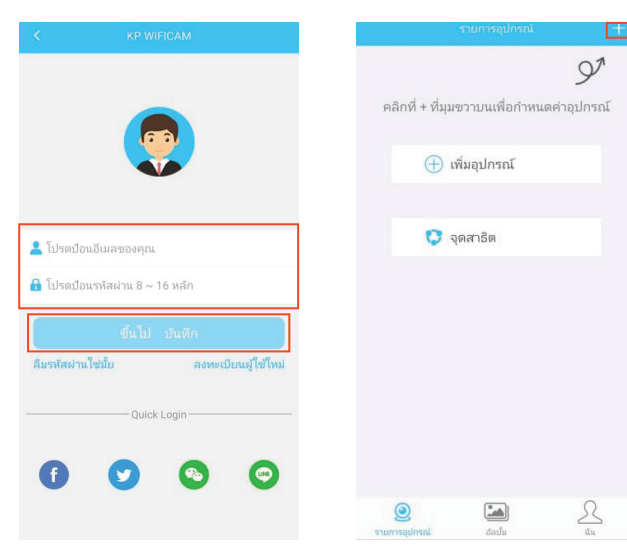

- เข้าแอพ KP WIFICAM ครั้งแรก จะเจอหน้า ลงทะเบียน (ถ้าเป็นผู้ใช้ใหม่ให้ทำการลงทะเบียนเพื่อรับรหัสผ่านเพื่อเข้า ใช้งาน App ก่อน)
- เมื่อลงทะเบียนเข้าสู่ระบบเรียบร้อยแล้วจะปรากฏหน้าจอ ดังรูป ให้กดที่รูปเครืองหมาย "+" ตรงมุมบนซ้าย

กดเลือกที่ กล้อง Wifi จากนั้นให้กดเลือกที่ เพิ่ม
 อุปกรณ์ จากนั้นให้กดเลือกที่ Smart Config

|   | < เพิ่มอุปกรณ์ |   | < เพิ่มอุปกรณ์          |   | < เลือกวิธีการกำหนดค่า |
|---|----------------|---|-------------------------|---|------------------------|
|   | 🗇 กล้อง WiFi   | > | 💿 เพิ่มอุปกรณ์          | > | WIFI<br>Smart Config   |
|   | 🥶 กล้อง 4G     | > | 🔱 เพิ่มอุปกรณ์เครือข่าย | > |                        |
| J |                |   |                         |   | AP<br>AP Config        |
|   |                |   |                         |   |                        |
|   |                |   |                         |   |                        |
|   |                |   |                         |   |                        |
|   |                |   |                         |   |                        |
|   |                |   |                         |   |                        |
|   |                |   |                         |   |                        |
|   |                |   |                         |   |                        |

- 6. หลังจากนั้นให้ทำตามขั้นตอนตามหน้าจอของ App อีกครั้ง เมื่อทำเสร็จแล้วให้กด **ขั้นตอนต่อไป**
- จากนั้นให้กรอก ชื่อ Wifi และ รหัสผ่านของ Wifi ที่จะใช้เชื่อมต่อกับตัวกล้องให้ถูกต้องเสร็จแล้ว ให้กด เริ่มกำหนดค่า (ตัวกล้องจะรองรับสัญญาณ wifi 2.4 Ghz เท่านั้น)
- เมื่อตัวกล้องเชื่อมต่อกับสัญญาณ Wifi เสร็จ
  เรียบร้อยแล้ว จะปรากฎหน้าจอดังภาพ

| ชั้นตอนที่ | 1: เปิดเครื่อง    |                   |  |  |  |
|------------|-------------------|-------------------|--|--|--|
|            |                   | $\bigcirc$        |  |  |  |
|            |                   |                   |  |  |  |
| ชั้นตอนที่ | 2: ทำตามเสียงของเ | อุปกรณ์สำหรับขั้น |  |  |  |

| u | 1. National Sector Configure WIFT ultradin [sfe bi]<br>2 glurnafulli Please configure WIFT ultradiaruppromip<br>Binding sequencing and the sector of the sector of |  |  |  |  |  |
|---|----------------------------------------------------------------------------------------------------|--|--|--|--|--|
|   | ชื่นตอนก่อไป                                                                                                    |  |  |  |  |  |

## ชื่อ WIFE-ByliteRD\_2.4G รงโลส่าน WIFE-รงโลก่าน WIFE <u>เริ่มกำาหนดหา</u> กล้องครับสนุนเฉพาะ WIFF โน 2.4G และไม่สนับสนุน WIF โน 5G ซึ่นลอนการทำหนดค่า: 1.กล้องกำลังเป็นเหรืองและคุณองได้มีนกล้องกำลังเสน อนู่ 'Please configure VIFF มิละเงินโปรดสินคำการตั้ง สารากโรงาน 2.ป้อนรงโลก่าน WIFE 3.ตลิก เริ่มกำหนดค่า

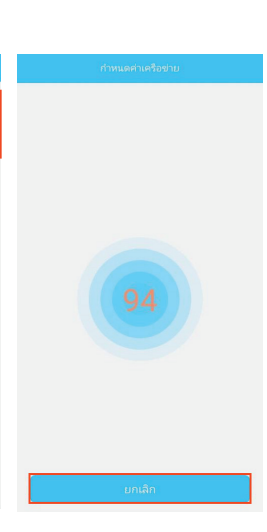

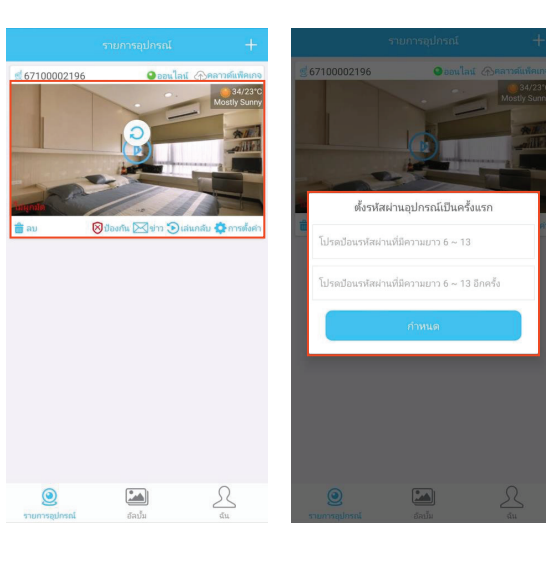

- กดไปที่รูปวีดีโอจะปรากฎหน้าจอ ตั้งรหัสผ่านอุปกรณ์เป็น ครั้งแรก ให้ทำการตั้ง รหัสผ่าน เมื่อตั้งเสร็จแล้วให้กดที่ กำหนด
- 10. หลังจากนั้นหน้าวีดีโอจะปรากฏคำว่า **ผูกมัด** ตรงมุมซ้าย ล่างของรูปแสดงว่า เริ่มใช้งานกล้องได้ตามปกต**ิ**

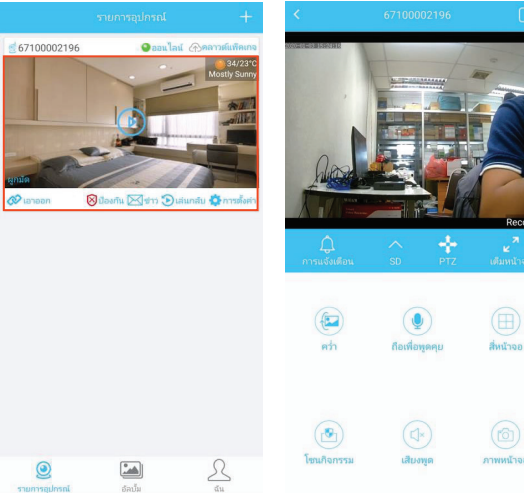